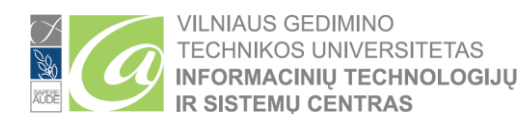

## VilniusTech El. pašto paskyros konfigūravimas Outlook programoje, kai yra daugiau negu viena paskyra

**1.** Prisijungus prie savo darbo kompiuterio su asmenine darbuotojo paskyra išjungiame *Outlook* programą.

2. Atidarome *Start meniu* ir į paieškos lauką įrašome *Mail* arba *Paštas*, (jei *Windows*'ų aplinka lietuviška). Jeigu paieškos rezultatas buvo sėkmingas, meniu viršuje bus matoma *Mail (32-bit)* programa (1 pav.).

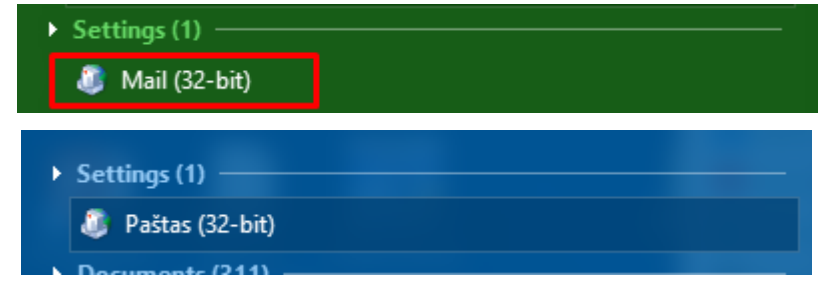

1 pav. Mail/Paštas (32-bit) programa

**3.** Šią programą galima rasti ir *Control Panel* rodinyje, kurį galima atverti *Start meniu* paieškos lange įrašius *Control Panel* ar tiesiog *Control Panel* suradus programų sąraše (2 pav.):

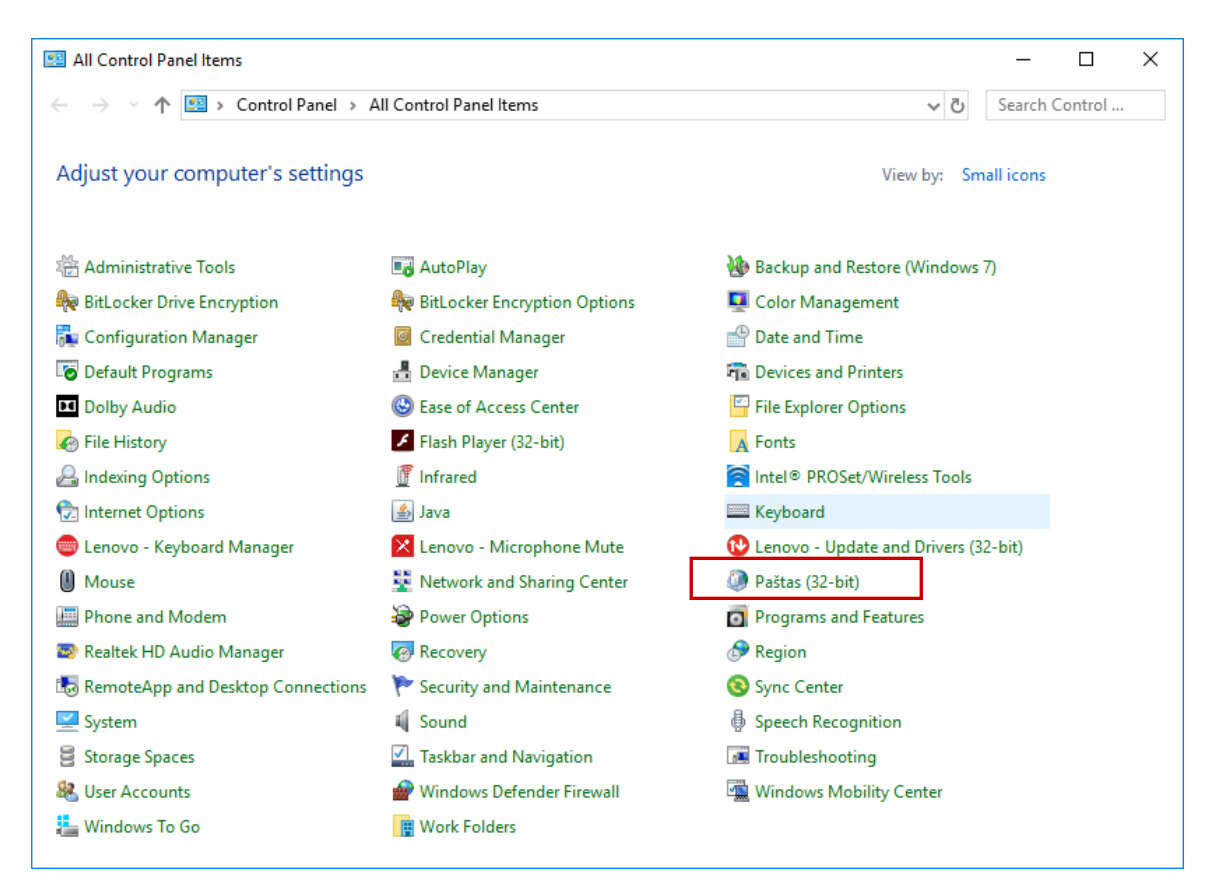

## 2 pav. Control Panel rodinys

**4.** Atidarome Mail / Paštas (32-bit) programą, atsidariusiame nustatymų lange Pasirenkame *E-mail Accounts / El. pašto abonementai* mygtuką (3 pav.):

| [20] Mail Setup - VilniusTech                                                                                                    | Pašto sąranka – Outlook X                                                                                                    |
|----------------------------------------------------------------------------------------------------|----------------------------------------------------------------------------------------------------|
| E-mail Accounts Setup e-mail accounts and directories. E-mail Accounts                                                                                                    | El. pašto abonementai<br>Nustatyti el. pašto abonentus ir katalogus.                                                                                                    |
| Data Files         Obtata Files         Change settings for the files Outlook uses to<br>store e-mail messages and documents.         Profiles         Setup multiple profiles of e-mail accounts and<br>data files. Typically, you only need one. | Duomenų failai         Keisti failų, kuriuos programa Outlook<br>naudoja el. laiškams ir dokumentams saugoti,<br>parametrus.         Profiliai         Nustatyti kelis el. pašto abonentų ir duomenų<br>failų profilius.         Rodyti profilius. |
| Close                                                                                                    | <u>U</u> ždaryti                                                                                                    |

3 pav. Nustatymų langas

5. Atsivėrusiame lange pažymime el. pašto adresą, kurį norime ištrinti (4 pav.).

|         | 175          |              | Singler office clock | Internet Calendars               | Published Calendar    | s Address Book |
|---------|--------------|--------------|----------------------|----------------------------------|-----------------------|----------------|
| Ne lame | w X Rej      | pair 🚰 🤇     | Change 🕑 Set         | as Default X Ren                 | iove 🕆 🏺              |                |
|         | ardas.pav    | arde@vg      | tu.lt                | Microsoft Excl                   | hange (send from this | account by def |
|         | el.pastas@   | gmail.co     | m                    | IMAP/SMTP                        |                       |                |
|         |              |              |                      |                                  |                       |                |
|         |              |              |                      |                                  |                       |                |
|         |              |              |                      |                                  |                       |                |
|         |              |              |                      |                                  |                       |                |
|         |              |              |                      |                                  |                       |                |
|         |              |              |                      |                                  |                       |                |
|         |              |              |                      |                                  |                       |                |
| lecte   | d account de | livers new m | ressages to the fo   | llowing location:                |                       |                |
| lecte   | d account de | livers new m | nessages to the fo   | llowing location:<br>ch.lt\Inbox |                       |                |

4 pav. Esamų pašto dėžučių sąrašas

Šiame lange (4 pav.) pasirenkame savo el. pašto dėžutę vardas.pavarde@vgtu.lt (pažymėta skaičiumi **1**) bei po to pasirenkame *Remove* (pažymėta skaičiumi **2**). Jūsų laiškai lieka serveryje – jie **nėra** ištrinami).

6. Kitame lange pasirenkame *YES* ( 5 pav.):

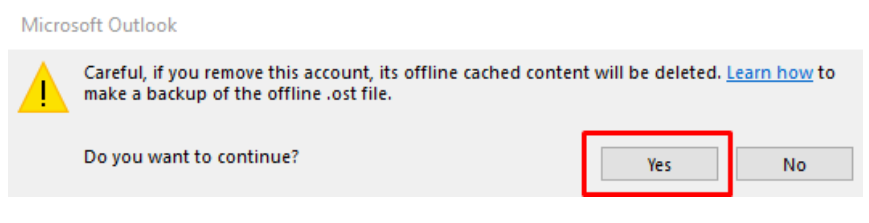

5 pav. Sutikimas su gautu pranešimu

7. Sėkmingai ištrynus pašto adresą iš Jūsų *Outlook* programos (laiškai lieka serveryje – jie **nėra** ištrinami), bus matomos kitos Jūsų sukonfigūruotos pašto dėžutės. Naują dėžutę galime pridėti paspaudę mygtuką *New* (6 pav.):

| Account Settings                              |                                       |                      |               | × |
|-----------------------------------------------|---------------------------------------|----------------------|---------------|---|
| E-mail Accounts<br>You can add or remove an a | ccount. You can select an account and | change its settings. |               |   |
| E-mail Data Files RSS Feeds                   | SharePoint Lists Internet Calendars   | Published Calendars  | Address Books |   |
| 🞯 New 🛠 Repair 🕋 Ch                           | nange 📀 Set as Default 🗙 Rem          | ove 🕈 🖶              |               |   |
| Name                                          | Туре                                  |                      |               |   |
| el.pastas@gmail.com                           | IMAP/SMTP                             |                      |               |   |
|                                               |                                       |                      |               |   |
|                                               |                                       |                      |               |   |
|                                               |                                       |                      |               |   |
|                                               |                                       |                      |               | - |
|                                               |                                       |                      |               |   |
|                                               |                                       |                      |               |   |
|                                               |                                       |                      |               |   |
|                                               |                                       |                      | Close         | - |

6 pav. Sėkmingai ištrintas pašto adresas bei naujo pridėjimas

- 8. Atsivėrusiame lange (7 pav.) automatiškai bus užpildyti šie laukai:
  - Your name (Jūsų vardas pavardė)
  - *E-mail Address* (Jūsų naujas el.pašto adresas, vardas.pavarde@vilniustech.lt)

Patikrinus automatiškai užpildytą informaciją spaudžiame Next:

| Add Account                           |                                                |   |                |                | ×      |
|---------------------------------------|------------------------------------------------|---|----------------|----------------|--------|
| Auto Account Setu<br>Outlook can auto | Jp<br>matically configure many email accounts. |   |                |                | ×      |
| • E-mail <u>A</u> ccount              | 1                                              |   |                |                |        |
| Your Name:                            | Vardas Pavardé<br>Example: Ellen Adams         | 2 |                |                |        |
| <u>E</u> -mail Address:               | vardas.pavarde@vilniustech.lt                  | 3 |                |                |        |
|                                       | Example: ellen@contoso.com                     |   |                |                |        |
|                                       |                                                |   |                |                |        |
|                                       |                                                |   |                |                |        |
|                                       |                                                |   |                |                |        |
| O <u>M</u> anual setup or a           | additional server types                        |   |                |                |        |
|                                       |                                                |   | < <u>B</u> ack | <u>N</u> ext > | Cancel |

7 pav. Nustatymų langas

9. Sėkmingai atlikus pašto konfigūravimą pasirenkame Finish (8 pav.):

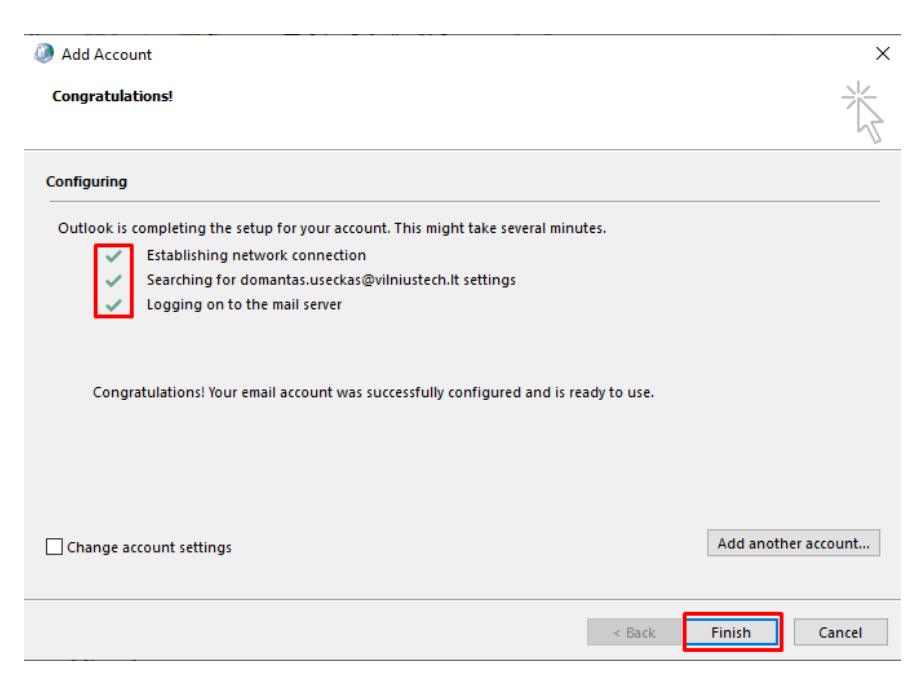

8 pav. Sėkmingas naujo pašto adreso pridėjimas

**10.** Kitame lange pasirenkame *OK* (9 pav.):

| 🐊 Mail | Delivery Location 2                                                                                                    | ×  |
|--------|----------------------------------------------------------------------------------------------------|----|
| 1      | By adding a Microsoft Exchange account you have changed where some of your new e-mail messages and calendar information is saved Show Help >> | I. |
|        | ОК                                                                                                    |    |

9 pav. Įspėjimas

**11.** Sąraše bus rodomi Jūsų anksčiau pridėti išoriniai (ne Vilnius Tech) pašto adresai bei ką tik pridėtas Vilnius Tech el. pašto adresas (10 pav.). Pasirenkame *Close*:

| New  | 🎌 Repair 🔐 🕻 | hange 🕑 Set as D | efault 🗙 Remove 🔹 🖷             | Address Books |
|------|--------------|------------------|---------------------------------|---------------|
| lame |              |                  | Туре                            |               |
| el.p | astas@gmail  | tooh lt          | IMAP/SMTP<br>Microsoft Exchange |               |
|      |              |                  |                                 |               |
|      |              |                  |                                 |               |

10 pav. El. pašto adresų sąrašas su atnaujintu adresu

12. Uždarome nustatymų langą pasirinkdami Close (11 pav.):

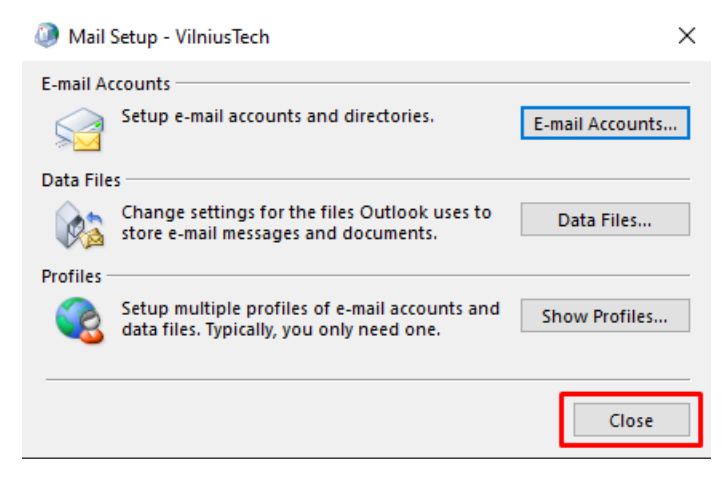

11 pav. Nustatymų lango trynimas

**13.** Atidarykite *Outlook* programą. Žemiau pateikta ekrano nuotrauka (12 pav.) įspėja, jog ne iš karto gali būti matomi visi Jūsų laiškai, nes jie turi būti sinchronizuojami su pašto serveryje esančiais el. laiškais.

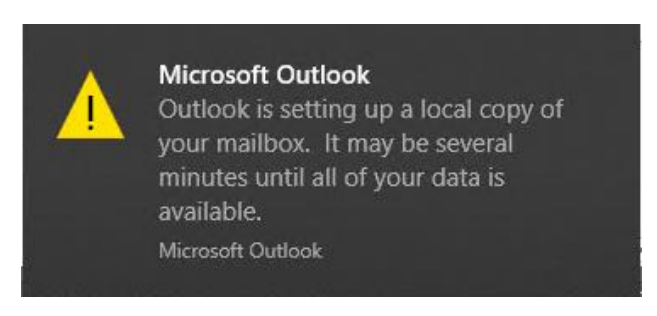

## 12 pav. Įspėjimas

14. Kai tik bus baigta sinchronizacija su pašto serveriu, Jūsų visi laiškai bus matomi įprastose vietose. Sinchronizacijos laikas taip pat gali priklausyti nuo Jūsų kompiuterio spartos bei interneto prieigos greičio.

Jeigu turite klausimų, užpildykite kreipinį internetiniame puslapyje <u>https://pagalba.vgtu.lt/</u>, pasirinkite IT pagalba.